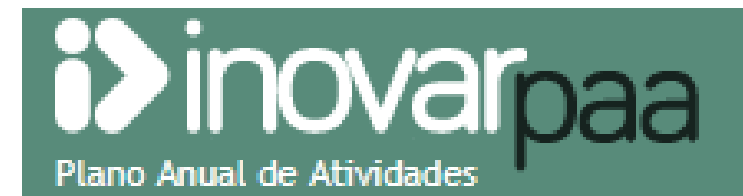

Agrupamento de Escolas Ferreira de Castro

# Manual de utilização

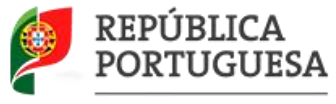

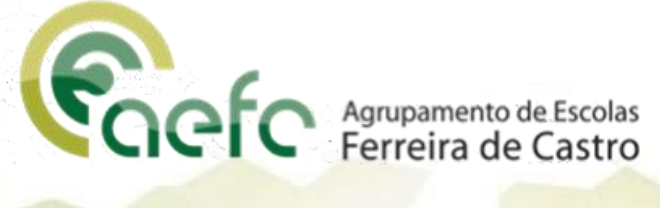

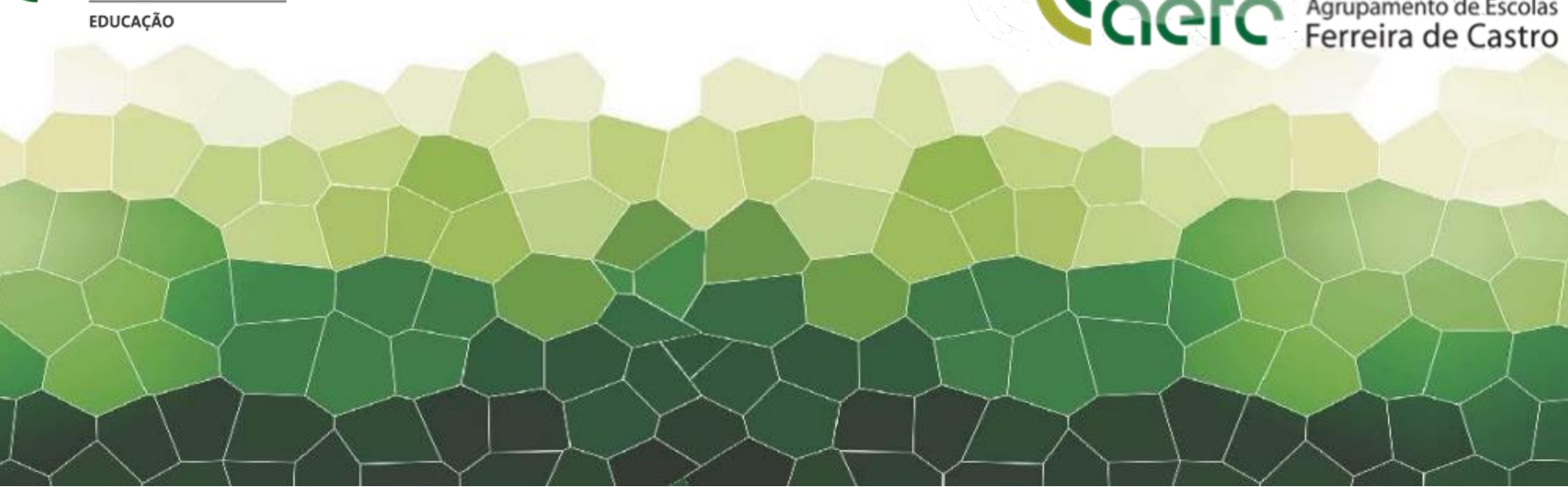

#### 1. Na página do agrupamento <u>www.aefcastro.net</u> aceda ao link do **InovarPAA**

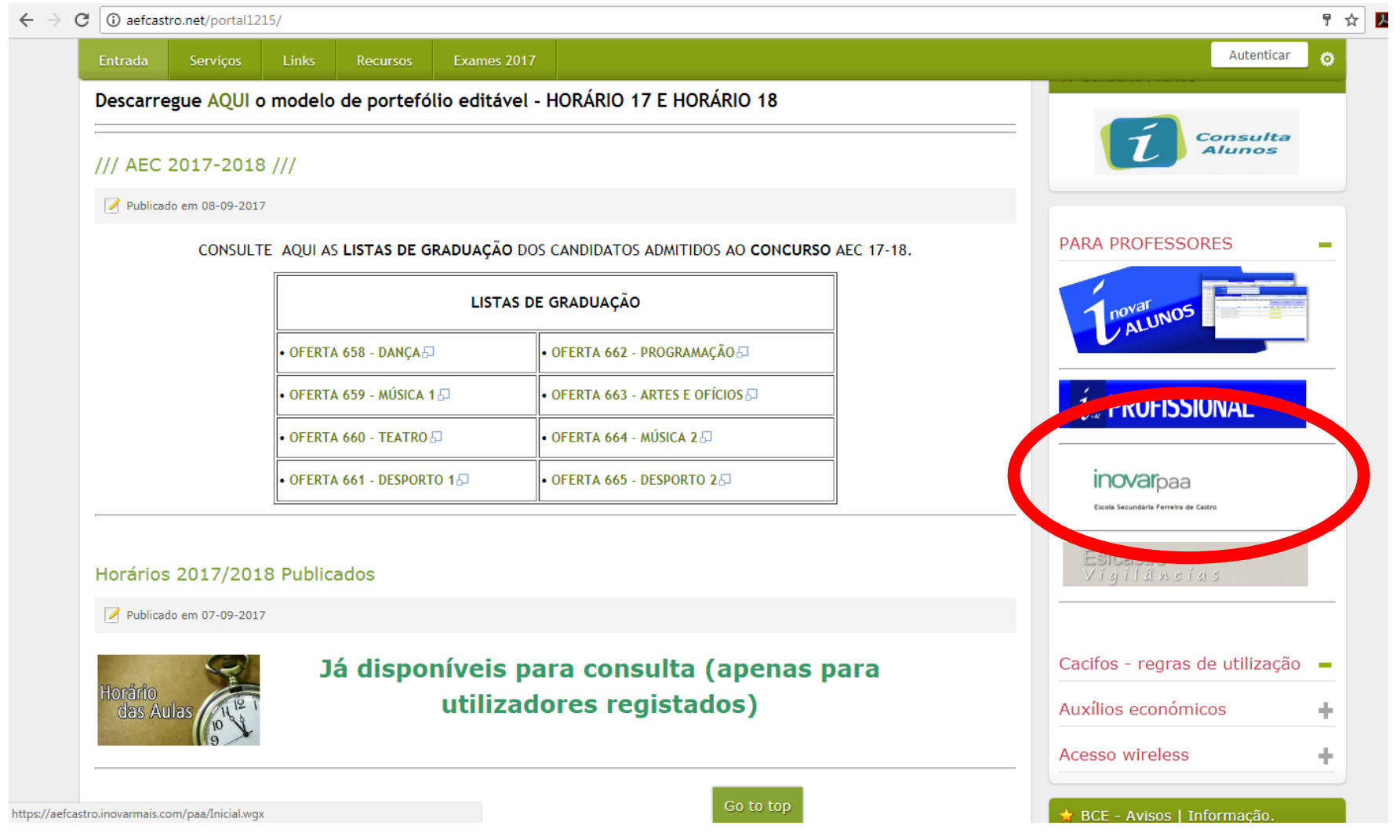

2. Aceda à plataforma com as mesmas credenciais do InovarAlunos

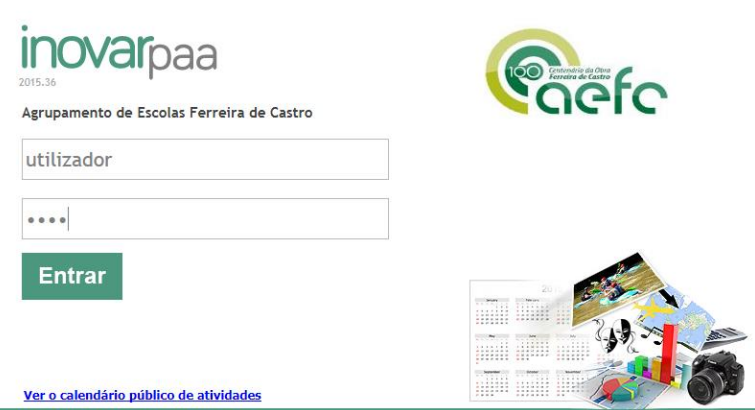

- 3. Irá aparecer um panorama geral do PAPA .
- 4. Feche a janela, clicando em (X), para proceder às tarefas pretendidas.

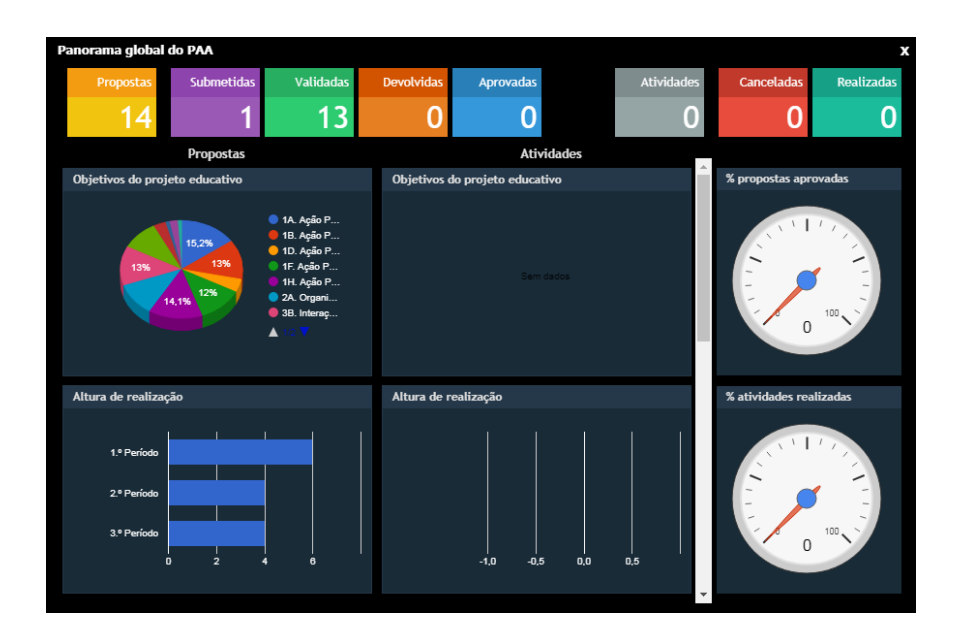

- 5. Neste momento tem de escolher o perfil conforme o que pretende realizar:
  - ✓ **Proponente** se for inserir **nova atividade**.
  - ✓ **Validador** se for validar atividades **já inseridas** pelo proponente.
  - ✓ **Coordenador** se pretender visualizar as atividades do grupo/ projeto
  - ✓ **Consulta** se pretender ver todas as atividades do PAPA utilizando filtros.

| a Cristina Rodrigues Pereira Lopes | Validador 🔹 |       |
|------------------------------------|-------------|-------|
| Anoletivo                          | Validador   | 2     |
| Allo Letivo                        | Coordenador | 2     |
|                                    | Proponente  |       |
| vidades (participantes)            | Consulta    | air 🐳 |

### Para Propor uma atividade

1. Aceda ao separador " Dossier de Propostas".

| i) inovaroa                        | 2                    |                  | utilizador_teste Proponente             | ▼      |
|------------------------------------|----------------------|------------------|-----------------------------------------|--------|
| Plano Anual de Atividades          | a                    |                  | Ano Letivo 2017/2018                    | - 🧸    |
| Agrupamento de Escolas Ferreira de | ℃ stro               |                  |                                         |        |
| (s)                                | Dossier de Propostas | Área de Consulta | Avaliação de atividades (participantes) | Sair 🔶 |
|                                    |                      |                  |                                         |        |

#### 2. Clique em " Propor atividade".

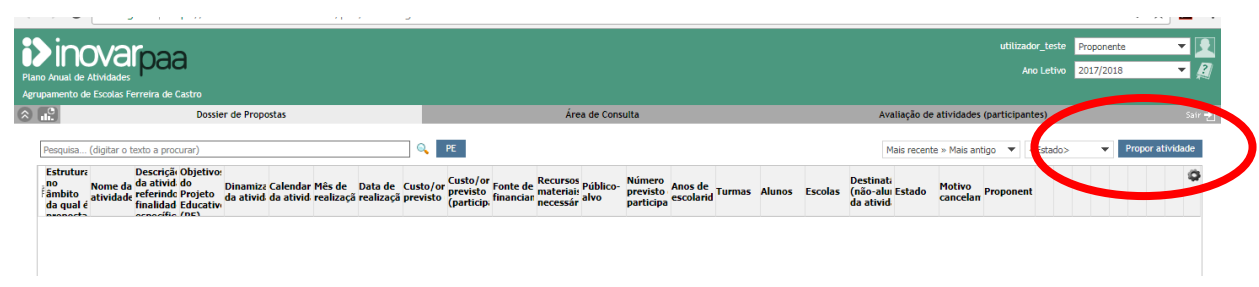

- **3.** Preencha os campos que aparecem no menu.
- 4. Todos os campos assinalados com \* são de preenchimento obrigatório.

| Proposta de atividade                                                            | ×                                                                                        |  |  |  |  |  |
|----------------------------------------------------------------------------------|------------------------------------------------------------------------------------------|--|--|--|--|--|
| Estrutura no âmbito da qual é proposta a atividade * <                           | Selecionar>                                                                              |  |  |  |  |  |
| Nome da atividade *                                                              |                                                                                          |  |  |  |  |  |
|                                                                                  |                                                                                          |  |  |  |  |  |
|                                                                                  |                                                                                          |  |  |  |  |  |
|                                                                                  |                                                                                          |  |  |  |  |  |
| beschçao resumida da atividade, referindo<br>finalidades/objetivos específicos * |                                                                                          |  |  |  |  |  |
|                                                                                  |                                                                                          |  |  |  |  |  |
|                                                                                  |                                                                                          |  |  |  |  |  |
| Objetivos do Projeto Educativo (PE) *                                            | 1A. Valorizar uma cultura de cidadania e de participação                                 |  |  |  |  |  |
|                                                                                  | 18. Valorizar as relações interpessoais                                                  |  |  |  |  |  |
|                                                                                  | 1C. Valorizar e promover o conhecimento científico e humanístico                         |  |  |  |  |  |
| Dinamizadores da atividade * p                                                   | esquisa                                                                                  |  |  |  |  |  |
|                                                                                  | Abilio Manuel Source Dodrigues Santos                                                    |  |  |  |  |  |
|                                                                                  | Abilio Manuel Sousa Rodrigues Santos                                                     |  |  |  |  |  |
|                                                                                  | Agrupamento de Escolas Ferreira de Castro                                                |  |  |  |  |  |
|                                                                                  | Albertino Ferreira Pinto                                                                 |  |  |  |  |  |
|                                                                                  | Alhino Valente Martins                                                                   |  |  |  |  |  |
|                                                                                  |                                                                                          |  |  |  |  |  |
|                                                                                  | selecionar>                                                                              |  |  |  |  |  |
| Mes de realização                                                                | setembro outubro novembro dezembro janeiro fevereiro março abril 🗸                       |  |  |  |  |  |
|                                                                                  |                                                                                          |  |  |  |  |  |
| Pergunta com informação adicional * Pergunta ob                                  | rigatória Anexos Guardar Inserir imagem Submeter                                         |  |  |  |  |  |
|                                                                                  |                                                                                          |  |  |  |  |  |
|                                                                                  | Proposta de atividade                                                                    |  |  |  |  |  |
| 5. No campo "Estrutura no âmbito do qual é prop                                  | DSta a Estrutura no âmbito da qual é proposta a atividade * <selecionar></selecionar>    |  |  |  |  |  |
| atividade" deve ser escolhido da lista o                                         | Nome da atividade * Associação de Pais                                                   |  |  |  |  |  |
|                                                                                  | Serviço de Psicologia e Orientação<br>Coordenação do Clube "Património e História Local" |  |  |  |  |  |
| grupo/projeto que propoe a atividade .                                           | Coordenação do Plano Anual e Plurianual de Atividades                                    |  |  |  |  |  |
|                                                                                  | Coordenação Espaço Diversão Solidária                                                    |  |  |  |  |  |
|                                                                                  | finalidades/objetivos específicos *<br>Área Disciplinar de História                      |  |  |  |  |  |

Coordenação do Clube de Escrita

×

▲
▲
▲
▲
▲
▲
▲
▲
▲
▲
▲
▲
▲
▲
▲
▲
▲
▲
▲
▲
▲
▲
▲
▲
▲
▲
▲
▲
▲
▲
▲
▲
▲
▲
▲
▲
▲
▲
▲
▲
▲
▲
▲
▲
▲
▲
▲
▲
▲
▲
▲
▲
▲
▲
▲
▲
▲
▲
▲
▲
▲
▲
▲
▲
▲
▲
▲
▲
▲
▲
▲
▲
▲
▲
▲
▲
▲
▲
▲
▲
▲
▲
▲
▲
▲
▲
▲
▲
▲
▲
▲
▲
▲
▲
▲
▲
▲
▲
▲
▲
▲
▲
▲
▲
▲
▲
▲
▲
▲
▲
▲
▲
▲
▲
▲
▲
▲
▲
▲
▲
▲
▲
▲
▲
▲
▲
▲
▲
▲
▲
▲
▲
▲
▲
▲
▲

**•** 

6. No campo "Descrição resumida da atividade..." não esquecer a indicação dos objetivos específicos da atividade e, no caso de ser plurianual, acrescentar essa informação. <u>É também obrigatório</u> colocar a data em que as atividades foram aprovadas em Conselho de Turma/ Equipa Pedagógica.

|                                                                                    | A                                                                |                                                        |
|------------------------------------------------------------------------------------|------------------------------------------------------------------|--------------------------------------------------------|
| Descrição resumida da atividade, referindo<br>finalidades /objetivos específicos * |                                                                  |                                                        |
|                                                                                    |                                                                  |                                                        |
|                                                                                    |                                                                  |                                                        |
|                                                                                    |                                                                  |                                                        |
| Objetives de Brejete Educative (BE) *                                              |                                                                  |                                                        |
| Objetivos do Projeto Educativo (PE)                                                | ✓ 1A. Valorizar uma cultura de cidadania e de participação       |                                                        |
|                                                                                    | ✓ 1B. Valorizar as relações interpessoais                        |                                                        |
|                                                                                    | 1C. Valorizar e promover o conhecimento científico e humanístico |                                                        |
|                                                                                    |                                                                  |                                                        |
| Dinamizadores da atividade *                                                       | Pesquisa Q                                                       |                                                        |
|                                                                                    | 📋 Teresa Mariana Damas da Silva Ferreira Nunes                   |                                                        |
|                                                                                    | ✓ utilizador_teste                                               | Quando estiver a adicionar                             |
|                                                                                    | VALENTINO JOSÉ CARVALHO DO VALE ALVES                            |                                                        |
|                                                                                    | Vasco Manuel da Rocha Amorim                                     | "Dinamizadores da atividade" basta 🛛 🔍 🚽               |
|                                                                                    | Vera Lúcia de Almeida Fernandes Pinho 🔹                          | ossrovor um nomo o clisar no ísono                     |
|                                                                                    | ◀ ◀ 13 / 13 ▶ ▶                                                  |                                                        |
|                                                                                    |                                                                  | Depois de encontrar o(s) dinamizador(es), vá colocando |
| Calendarização da atividade *                                                      | <selecionar></selecionar>                                        |                                                        |
| Mês de realização                                                                  | setembro outubro novembro dezembro janeiro fevereiro março abril | VISTOS.                                                |
|                                                                                    | maio junho julho agosto                                          |                                                        |
| Data de realização                                                                 | das 00:00 às 23:59 Adicionar                                     |                                                        |

|    |                                                            |                             |                                                                          | A  |
|----|------------------------------------------------------------|-----------------------------|--------------------------------------------------------------------------|----|
| 7. | Relativamente aos participantes deve indicar apenas anos e | ) previsto de participantes |                                                                          | <  |
|    | turmas.                                                    | Anos de escolaridade        | □ P3 □ 1.° □ 2.° □ 3.° □ 4.° □ 5.° ☑ 6.° □ 7.° □ 8.° □ 9.° □ 10.° □ 11.° | t  |
|    |                                                            |                             | 12.°                                                                     |    |
|    | Nota bem: Só se seleciona o nome dos alunos quando a       | Turmas                      | 6.0                                                                      |    |
|    | atividade for destinada apenas para alguns.                |                             | 6.° - A                                                                  |    |
|    |                                                            |                             | 6.° - C                                                                  |    |
|    |                                                            |                             | 6.° - D                                                                  |    |
|    |                                                            |                             |                                                                          |    |
|    |                                                            | Alumar O                    |                                                                          |    |
|    |                                                            | Alunos 👔                    | Pesquisa                                                                 |    |
|    |                                                            |                             | 13699 - Matilde Pinto Azevedo (P3JICRUZ)                                 | 11 |
|    |                                                            |                             | 14749 - BRUNO FILIPE MELO SALGADO (12.ºTGPSI)                            |    |
|    |                                                            |                             | 14758 - JOAO CARLOS DE ALMEIDA (12.ºTGPSI)                               |    |
|    |                                                            |                             | 14759 - JOAO ANDRADE COSTA FERREIRA MESQUITA (12.ºTGPSI)                 |    |
|    |                                                            |                             | ■ 14772 - ΔΝΔ SOFIΔ COSTΔ NEVES (12 0TD)                                 |    |
|    |                                                            |                             |                                                                          |    |
|    |                                                            | Escolas                     | Agrupamento de Escolas de Ferreira de Castro                             |    |
|    |                                                            |                             | Escola Básica de Outeiro, Santiago de Riba-Ul, Oliveira de Azeméis       |    |
|    |                                                            |                             | Escola Básica de Santo António, Ossela, Oliveira de Azeméis              | ÷  |
|    |                                                            |                             |                                                                          |    |

8. Caso a proposta ainda não esteja definitivamente redigida opte por clicar em Guardar. Se estiver completa opte por clicar em Submeter.

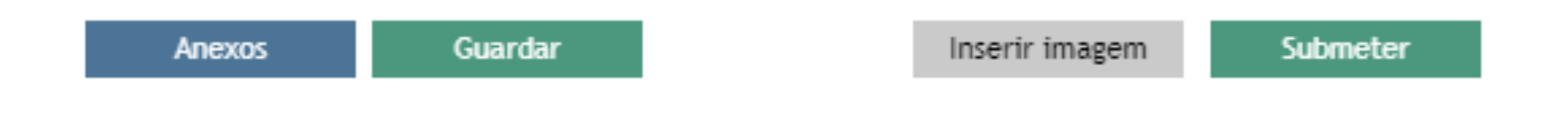

## <u>Para Validar uma atividade</u>

|                                                                       | 9a<br>**                                                                                  |                                      |                        |                     |                                   |                       |                                  |                  |                                 |                  |          |         |                                           |          |              | Anx          | o Leth   | Propo<br>Valida<br>Coord<br>Propo | inente<br>idor<br>lenador<br>nente | R      |
|-----------------------------------------------------------------------|-------------------------------------------------------------------------------------------|--------------------------------------|------------------------|---------------------|-----------------------------------|-----------------------|----------------------------------|------------------|---------------------------------|------------------|----------|---------|-------------------------------------------|----------|--------------|--------------|----------|-----------------------------------|------------------------------------|--------|
| 121                                                                   | Dossier de Proposi                                                                        | as                                   |                        |                     |                                   |                       | Áre                              | ea de Cons       | sulta                           |                  |          |         | Avaliação                                 | de ativi | dades        | (participant | es)      | Consu                             | ita                                |        |
| Pesquisa (digitar o tento a p                                         | procurar)                                                                                 |                                      |                        |                     | PE                                |                       |                                  |                  |                                 |                  |          |         | Mais rec                                  | ente = M | ais ant      | tigo 💌 <     | :Estado> |                                   | -                                  | <br>de |
| Estruturi Descri<br>no Nome da da atri<br>âmbito<br>da gual e finalid | içã Objetivo:<br>vid do Dinamizz C<br>ndc Projeto da ativid d<br>lad Educativ<br>dia (DC) | alendar Mês de<br>a ativid realizaçi | Data de<br>i realizaçã | Custo/o<br>previsto | Custo/or<br>previsto<br>(particip | Fonte de<br>financiar | Recursos<br>materiai<br>necessár | Público-<br>alvo | Número<br>previsto<br>participa | os de<br>colarid | s Alunos | Escolas | Destinat:<br>(não-alu: Estad<br>da ativid | o Mot    | ivo<br>celan | Proponent    |          |                                   |                                    | 0      |
| Fideban The Output                                                    | to 1A Ação Attorio 1                                                                      | e outubro                            |                        |                     |                                   |                       |                                  | Alunos,          |                                 |                  |          | Agrupam | e Subm                                    | etide .  |              | Sandra .     |          |                                   | -                                  |        |

- 1. Defina o seu perfil como Validador
- 2. Escolha o separador "Dossier de propostas"
- 3. Selecione a atividade a validar e clique no ícone com o visto verde
- 4. Clique em "Sim" para confirmar a validação.

| • |  | 6 | 8 |
|---|--|---|---|
|   |  |   |   |

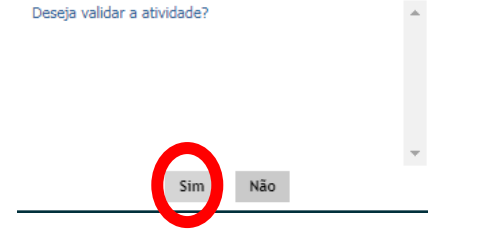

- scriça Objetivos ativida do serindo Projeto alidade Educativi numero predagógica Paulo do serindo Santos serior De dativida ativida realização previso o ativida ativida realização previso o previso previso o previso previso alidade secolarid alunos, Decentas, Pedagógica Paulo do serindo Santos serindo Santos serindo
- 5. De imediato, irá aparecer na coluna Estado a informação "Validada".

A Equipa do PAA